## Skróty do punktów w menu w lewej górnej części ekranu

## przystosowanie systemu

Istnieje możliwość definiowania skrótów znajdujących się w lewej górnej części ekranu. Ikonek jest piętnaście i do każdej z nich można przypisać dla każdego użytkownika oddzielnie określone działanie. Działanie to może polegać na natychmiastowym przejściu do podanego punktu w menu oraz wykonaniu sekwencji kilku klawiszy funkcyjnych (jeśli jest taka potrzeba)

W pliku: ../var/lib/tomcat/help/WebFirmatic/shortcut/user.xml (default.xml) można zapisać plik z definicją działania skrótów:

```
<root>
    <item id="1" menuId="" title="Menu qłówne" keys="" enable="true" />
    <item id="2" menuId="1016" title="Dokumenty wlasne" keys="" enable="true"</pre>
/>
    <item id="3" menuId="1016" title="Faktury wtasne" keys="401"</pre>
enable="true" />
    <item id="4" menuId="2373" title="Wyszuk. tech." keys="309, 401"</pre>
enable="true" />
    <item id="5" menuId="2349" title="Składniki majątku" keys=""</pre>
enable="true" />
    <item id="6" menuId="2687" title="Sprawy" keys="401" enable="true" />
    <item id="7" menuId="1047" title="Dok. mag. przyjęcia" keys=""
enable="true" />
    <item id="8" menuId="1058" title="Wyplaty" keys="" enable="true" />
    <item id="9" menuId="1057" title="Wplaty" keys="" enable="true" />
</root>
```

Wartości menuld="1057" ;keys="309, 401" wstawiamy na podstawie informacji uzyskanych za pomocą programu serwisowego WebFirmatic-debug. Aby go uruchomić należy w oknie przeglądarki wpisać np. http://192.168.1.250:8080/WebFirmatic-debug/ uruchomienie tego programu spowoduje, że każde przesłanie informacji z przeglądarki (naciśnięcie klawisza lub kliknięcie myszką) wymaga potwierdzenia w specjalnym wyskakującym okienku, w którym można odczytać wartości jak wyżej.

title="Dok. mag. przyjęcia" jest dowolnym tytułem ikonki, który wyświetli się na ekranie.

Podczas logowania do systemu najpierw jest wyszukiwany plik user.xml (np. grzsla.xml) a jeżeli nie istnieje wtedy wczytywany jest default.xml

## Skróty wykonujące sekwencję czynności

Istnieje możliwość zdefiniowania skrótów, które wykonują sekwencję "kliknięć", np. przechodzą z nagłówka do treści dokumentu, a następnie wybierają którąś z funkcji dodatkowych i ją wykonują. Można też zdefiniować skrót, który wyśle wskazany klawisz a następnie kliknie wskazaną odpowiedź w signalu. Np. można zdefiniować skrót "Zapisz i wyjdź", który wyśle klawisz Esc, a następnie da odpowiedź "tak" w okienku "Dane zostały zmodyfikowane - zapisać nowy stan?".

Skróty definiuje się w tagu "menu" w pliku układaczki, w którym skrót ma się znajdować, np. 07 lub 11 dla formatki. Tag "menu" dopisywany jest na samym końcu plików układaczki, np:

```
</menu>
</menu>
</textarea
</textarea
</textarea
</textarea
</textarea
</textareas
</textareas>
</colors/>
</textareas>
</colors/>
</textareas>
</colors/>
</textareas>
</colors/>
</textareas>
</colors/>
</textareas>
</colors/>
</textareas>
</colors/>
</textareas>
</colors/>
</textareas>
</colors/>
</textareas>
</colors/>
</textareas>
</colors/>
</textareas>
</colors/>
</textareas>
</colors/>
</textareas>
</colors/>
</textareas>
</colors/>
</textareas>
</colors/>
</textareas>
</colors/>
</textareas>
</colors/>
</textareas>
</colors/>
</textareas>
</colors/>
</textareas>
</colors/>
</textareas>
</colors/>
</textareas>
</colors/>
</textareas>
</colors/>
</textareas>
</colors/>
</textareas>
</colors/>
</textareas>
</colors/>
</textareas>
</colors/>
</textareas>
</colors/>
</textareas>
</colors/>
</textareas>
</colors/>
</textareas>
</colors/>
</textareas>
</colors/>
</textareas>
</colors/>
</textareas>
</colors/>
</textareas>
</colors/>
</textareas>
</colors/>
</textareas>
</colors/>
</textareas>
</colors/>
</textareas>
</colors/>
</textareas>
</colors/>
</textareas>
</colors/>
</textareas>
</colors/>
</textareas>
</colors/>
</textareas>
</colors/>
</textareas>
</colors/>
</textareas>
</colors/>
</textareas>
</colors/>
</textareas>
</colors/>
</textareas>
</colors/>
```

```
</firmatic>
```

Dwa przykładowe skróty:

Tag <item> obejmuje jeden skrót, a tagi <action> to kolejne "kliknięcia" w ramach skrótu.

Parametry <item>:

- icon nazwa ikonki. Ikony można zobaczyć w katalogu:/var/lib/tomcat/webapps/WebFirmatic/resources/deploy/icons.
- id kolejność, jeśli jest więcej skrótów
- title nazwa skrótu, którą zobaczy użytkownik

Parametry <action>:

- canSkip "true", jeśli krok może być pominięty, "false", jeśli krok jest obligatoryjny
- field można wskazać konkretne pole, żeby wysłać jego wartość. Jeśli nie chcemy nic zmieniać, wpisujemy "#CURR\_FIELD\_FIRST".
- key nazwa klawisza, który wysyłamy. W przeciwieństwie do skrótów do punktów w menu nie posługujemy się kodami klawiszy, które uzyskujemy w debug, ale nazwami klawiszy. Wszystkie klawisze są opisane niżej.
- value wysyłana wartość pola, które wskazaliśmy wcześniej. Jeśli nie chcemy nic wysyłać, wpisujemy "#CURR\_FIELD\_FIRST".
- command odpowiedź na pytanie w wyskakującym okienku. Przyjmuje wartości "yes" i "no".
- expect miejsce programu, w którym musimy się znajdować, żeby akcja została wykonana. Np. "09" oznacza ask, 05 twx edytowalny, 11 formatkę itd. Lista miejsc znajduje się poniżej.
- codeproc

• menuld

From: http://www.firmatic.pl/dokuwiki/ - **Firmatic** 

Permanent link: http://www.firmatic.pl/dokuwiki/doku.php?id=skroty&rev=1440405854

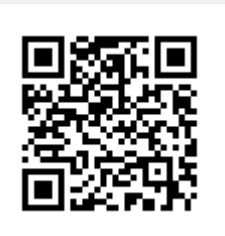

Last update: 2015/08/24 10:44